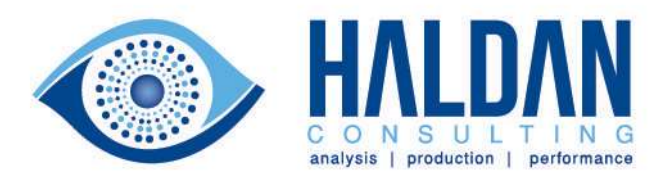

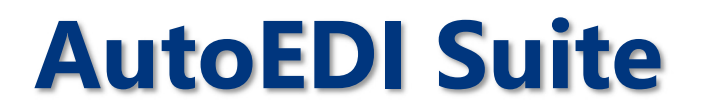

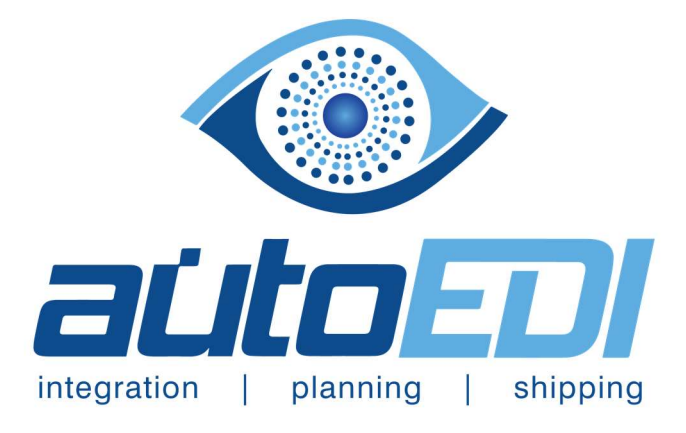

# **Supplier User Manual**

**Solution Provider for:** 

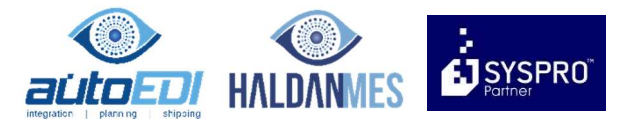

Date: January 2020 Compiled By: Haldan Consulting Document: MAN010 – AutoEDI Supplier Manual Version: 1.2

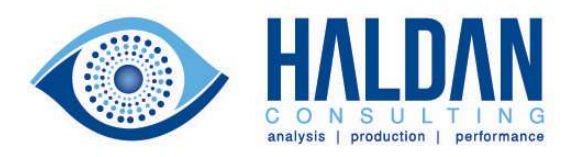

# **Table of Contents**

| AutoEDI Portal Supplier Guide4 |
|--------------------------------|
| Welcome to the AutoEDI Portal  |
| Accessing the AutoEDI Portal   |
| Process                        |
| Login5                         |
| The Release Overview6          |
| Accepting Releases             |
| Viewing Release Details        |
| Release History10              |
| Logging Out12                  |
| Conclusion12                   |
| Assistance13                   |

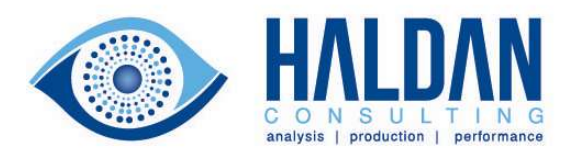

| Version | Update                                                                  | Date         | Author           |
|---------|-------------------------------------------------------------------------|--------------|------------------|
| 1.0     | Creation                                                                | April 2018   | David Hedderwick |
| 1.1     | Added Direct Link Enable                                                | March 2019   | David Hedderwick |
| 1.2     | Updated with Personalization and<br>Accepted View<br>New User Interface | January 2020 | David Hedderwick |

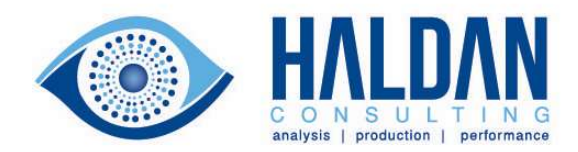

# AutoEDI Portal Supplier Guide

# Welcome to the AutoEDI Portal

Welcome to the AutoEDI Portal where your customer will distribute their releases. This user guide will assist you in navigating the Portal and obtaining your release. Your customer may issue you with a username and password for the Portal. This will usually be your email address.

# **Accessing the AutoEDI Portal**

To access the AutoEDI Portal you will need to use a web browser. The following web browsers are supported:

- Chrome 25+
- FireFox 20+
- Opera 19+
- Safari in OS X or later
- Edge

In addition, if you have an electronic document interchange (EDI) agreement with your customer, you may review or retrieve releases that you have not received via EDI from the Portal. If you have an EDI agreement, you may not be required to log on to the Portal to receive your release. In these cases, the confirmed delivery of the file to your EDI handler is considered acceptance of the release.

In order to log onto the Portal, you will need to enter the AutoEDI Portal web address into your browser.

http://www.autoediportal.com

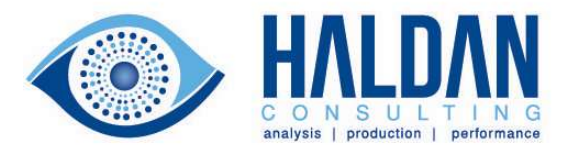

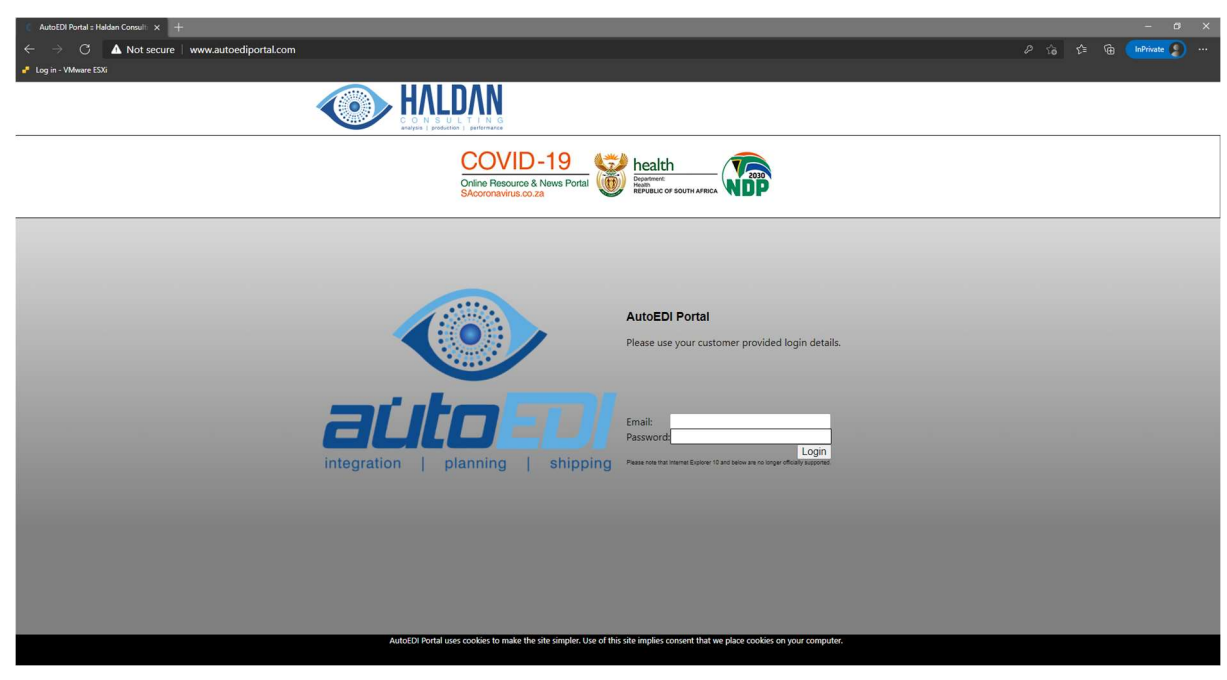

FIGURE 1 THE AUTOEDI PORTAL

# **Process**

#### Login

Once you have entered the web address into your browser, enter the username and password assigned to you by your customer.

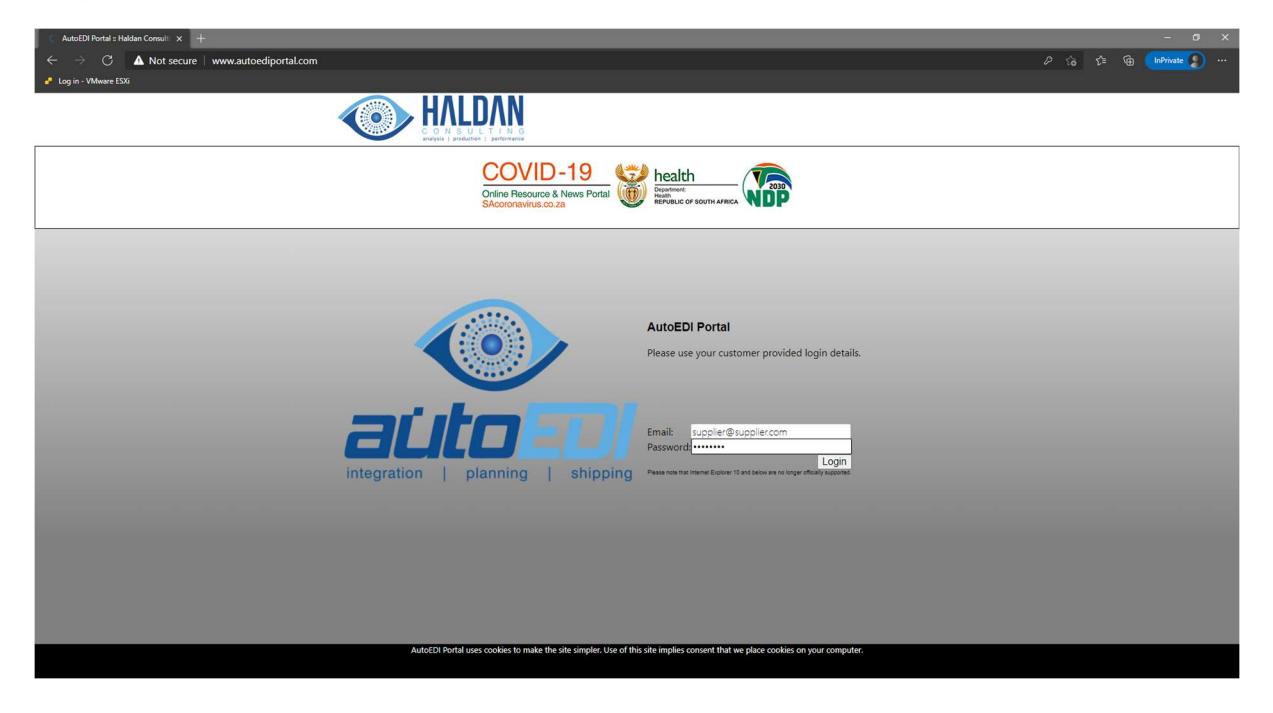

FIGURE 2 AUTOEDI PORTAL WITH USERNAME AND PASSWORD

Click on the Login button to log into the Portal.

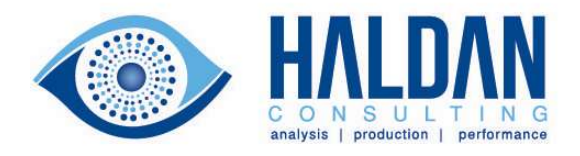

# The Release Overview

| AutoEDI :: Release View | × +                              |                                                   |               |                |              |          |                                                                                         |                                           |                                                      |                       |           |                                                         |                  |          |    |    |    |     |       |    |    |       | =  | ٥  | ×  |
|-------------------------|----------------------------------|---------------------------------------------------|---------------|----------------|--------------|----------|-----------------------------------------------------------------------------------------|-------------------------------------------|------------------------------------------------------|-----------------------|-----------|---------------------------------------------------------|------------------|----------|----|----|----|-----|-------|----|----|-------|----|----|----|
| ← → ♂ ŵ                 | (i) 🌶 www.autoed                 | liportal.co.za/releas/detail                      | releaseallSup | oplier.php?c.  | irsupp=00    | 000001   |                                                                                         |                                           |                                                      |                       |           |                                                         |                  |          |    |    |    | ••• | · 🖸 🏠 |    |    | ± III |    | •  | ≡  |
|                         |                                  | HALDAN<br>CONSULTING<br>Magas   printer   private | A Me          | essages        | <b>3</b> s   | iupplier | 3                                                                                       | Reports                                   | ٦ (                                                  | telease               | <u>†</u>  | APDP                                                    | jŪ               | Adm      | in |    |    | EDI |       |    |    |       |    |    |    |
|                         |                                  | Select company                                    | <b>C</b> .    | urrent Release |              |          |                                                                                         |                                           |                                                      |                       |           |                                                         |                  |          |    |    |    |     |       |    |    |       |    |    |    |
|                         |                                  |                                                   |               |                |              |          |                                                                                         | Rel                                       | ease Detail:                                         | s                     |           |                                                         |                  |          |    |    |    |     |       |    |    |       |    |    |    |
|                         |                                  |                                                   |               | Pri            | nt All Parts |          | Jeremy Daw<br>Bicycles Uni<br>P O Box 346<br>Northwest<br>Richmond<br>Ontario<br>Canada | ison<br>limited Supp<br>39 Tet 4<br>Email | ier Code: <b>000</b><br>16-555-9865<br>; jdawson@bic | 0001<br>cyclesunimite | ed.com En | ite: 2017-07<br>s <b>an Harris</b><br>t<br>nail: SeanHa | 1-19<br>ams@CUTE | OOR5.com |    |    |    |     |       |    |    |       |    |    |    |
| Past Catalog Dra        | wing Dawt Berr Description Order | Last Del Note Inv                                 | Weeks:        | 17 18 :        | 19 20        | 21       | 22 2                                                                                    | 23 24                                     | 25                                                   | 26                    | 27        | 28                                                      | 29               | 30       | 31 | 32 | 33 | 34  | 35    | 36 | 37 | 38    | 39 | 40 | 41 |
| 1120117331030A          | 00261 S03                        | 6 6 00014037                                      |               |                |              | -        | -                                                                                       |                                           | -                                                    | -                     | -         | -                                                       | -                | -        | -  | -  | -  | -   | -     | -  | -  | -     | -  | -  | -  |
| Кеу                     |                                  |                                                   |               |                |              |          |                                                                                         |                                           |                                                      |                       |           |                                                         |                  |          |    |    |    |     |       |    |    |       |    |    |    |
| Past Due                | Changes to last Release          | Accept                                            |               | Export To Exe  | sel          |          |                                                                                         |                                           |                                                      |                       |           |                                                         |                  |          |    |    |    |     |       |    |    |       |    |    |    |
|                         |                                  |                                                   |               |                |              |          |                                                                                         |                                           |                                                      |                       |           |                                                         |                  |          |    |    |    |     |       |    |    |       |    |    |    |
|                         |                                  |                                                   |               |                |              |          |                                                                                         |                                           |                                                      |                       |           |                                                         |                  |          |    |    |    |     |       |    |    |       |    |    |    |

FIGURE 3 THE AUTOEDI PORTAL SUPPLIER GRID VIEW

At login the supplier is presented with the grid view layout of their releases. This provides an overview of all parts supplied to this customer. The information presented includes:

Copyright © 2018 Haldan Consulting (Pty) Ltd.

| Jeremy Dawson             |                                      |
|---------------------------|--------------------------------------|
| <b>Bicycles Unlimited</b> | Supplier Code: 0000001               |
| P O Box 3469              | Tel: 416-555-9865                    |
| Northwest                 | Email: jdawson@bicyclesunlimited.com |
| Richmond                  |                                      |
| Ontario                   |                                      |
| Canada                    |                                      |

## FIGURE 4 SUPPLIER INFORMATION

The addressee of the supplier, or the contact to whom the release is addressed.

| Sean Harris                    |
|--------------------------------|
| Tel:                           |
| Email: SeanHarris@OUTDOORS.com |

## FIGURE 5 BUYER INFORMATION

The buyer who has placed the order, or the buyer to whom the supplier is to liaise.

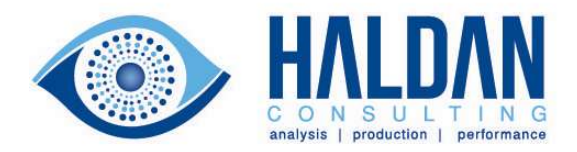

Past Due

Changes to last Release

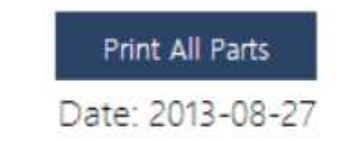

#### FIGURE 6 RELEASE DATE

#### The Date of the release or order.

|   | Part   | Drawi   | ing No. P | artRev | Description     | Order Ref | Cume   | Last Rec | Del Note | Invoice No | Weeks: | 35<br>GEIRM | 36<br>METRME | 37 3<br>EIRMEI | 38<br>IRMEC     | 39<br>DRECASTE | 40<br>ORECAST | 41<br>FORECAST | 42<br>EORECAST | 43<br>EORECAS |   | 45 | 46<br>TEORECAST | 47<br>EORECAST | 48<br>EORECAST | 49<br>EORECAST | 50 | 51<br>EORECAST |
|---|--------|---------|-----------|--------|-----------------|-----------|--------|----------|----------|------------|--------|-------------|--------------|----------------|-----------------|----------------|---------------|----------------|----------------|---------------|---|----|-----------------|----------------|----------------|----------------|----|----------------|
| C | DPC201 | 1       | (         | 0002 E | Bolts for Fence | 000447    | 12.000 | 12       | DCO90    | -          | 7,188  | 150         | 01501        | 1501           | <mark>50</mark> | -              | -             | -              | -              | -             | - | -  | -               | -              | -              | -              | -  | -              |
|   | A      | ccept   |           |        |                 |           |        |          |          |            |        |             |              |                |                 |                |               |                |                |               |   |    |                 |                |                |                |    |                |
|   | Evport | To Ew   | rol       |        |                 |           |        |          |          |            |        |             |              |                |                 |                |               |                |                |               |   |    |                 |                |                |                |    |                |
|   | Export | L TO EM | Lei       |        |                 |           |        |          |          |            |        |             |              |                |                 |                |               |                |                |               |   |    |                 |                |                |                |    |                |

#### FIGURE 7 RELEASE DETAILS (GRID VIEW)

#### The release in a grid view.

| Dant D    | Varian Maria | DavetBarr | Description     | Orden Ref  | Curre  | Last Day | Del Hate | Taura ing Ma | Weeks: | 35  | 36  | 37  | 38  | 39      | 40         |
|-----------|--------------|-----------|-----------------|------------|--------|----------|----------|--------------|--------|-----|-----|-----|-----|---------|------------|
| Part D    | rawing No. 1 | 0000      | Delta for Conce | Onder Ker. | 12.000 | Last Ked | DCOOO    | Invoice No.  | 7 400  | 1EO | 1EO |     |     | FORECAS | FURECASTEC |
| U PC201   |              | 0002      | boits for rence | 000447     | 12.000 | 12       | DCOAD    |              | 1,100  | 150 | 150 | 150 | 150 | 7       | -          |
| Acce      | ept          |           |                 |            |        |          |          |              |        |     |     |     |     |         |            |
| Export To | o Excel      |           |                 |            |        |          |          |              |        |     |     |     |     |         |            |
| 1         |              |           |                 |            |        |          |          |              |        |     |     |     |     |         |            |
|           |              |           |                 |            |        |          |          |              |        |     |     |     |     |         |            |
|           |              |           |                 |            |        |          |          |              |        |     |     |     |     |         |            |

#### FIGURE 8 RELEASE COLOUR EXPLANATION

Release demand that is highlighted in red is late supply. Release demand that is highlighted in yellow has changed since the previous release.

|        | CITICII.    | enneyers | wsteelsupplie  | S.COITI    |        |          |          |             |         |      |      |        |         |          |         |           |          |
|--------|-------------|----------|----------------|------------|--------|----------|----------|-------------|---------|------|------|--------|---------|----------|---------|-----------|----------|
| 1      |             |          |                |            |        |          |          |             | Weeks:  | 35   | 36   | 37     | 38      | 39       | 40      | 41        | 42       |
| Part   | Drawing No. | PartRev. | Description    | Order Ref. | Cume   | Last Rec | Del Note | Invoice No. | BACKLOG | FIRM | FIRM | 1 FIRM | FIRME   | ORECAST  | FORECAS | TFORECAST | FORECAST |
| ✓ PC20 | 1           | 0002 B   | olts for Fence | 000447     | 12.000 | 12       | DC090    | -           | 7,188   | 150  | 150  | )150   | 150     | -        | -       | -         | -        |
| А      | ccept       |          |                |            |        |          |          |             |         |      | ~    |        | 111     |          |         | _         |          |
|        |             |          |                |            |        |          |          |             |         |      |      | PRE    | VIOL    | IS REL   | EASE Q  | TY: 0     |          |
| Expor  | t To Excel  |          |                |            |        |          |          |             |         |      | _    |        |         |          |         |           |          |
|        |             |          |                |            |        |          |          |             |         |      |      |        |         |          |         |           |          |
|        |             |          |                |            |        |          |          |             |         |      |      |        |         |          |         |           |          |
|        |             |          |                |            |        |          |          |             |         |      |      |        |         |          |         |           |          |
|        |             |          |                |            |        |          |          |             |         | P    | ast  | Due    |         |          |         |           |          |
|        |             |          |                |            |        |          |          |             |         | -    |      |        |         |          |         |           |          |
|        |             |          |                |            |        |          |          |             |         | 0    | har  | nges   | s to la | ast Rele | ease    |           |          |

#### FIGURE 9 RELEASE CHANGE

Hovering your mouse pointer over a cell that is highlighted in yellow will show a pop-up that displays the previous release quantity for that bucket.

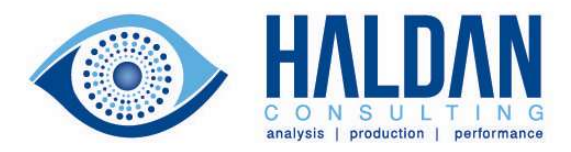

# Accepting Releases

As a supplier using the AutoEDI Portal you are required to accept releases. Failure to accept releases will result in a message being sent to your customer after forty-eight hours stating that you have not accepted the release.

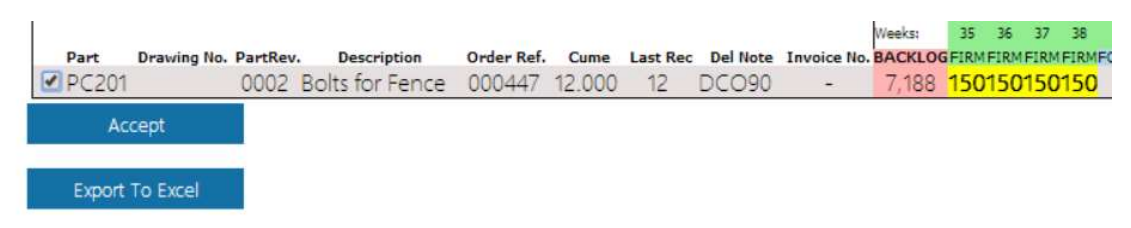

## FIGURE 10 ACCEPTING RELEASES

To accept the release, place a check mark in the check box next to the line. Then click on the Accept button.

| Eric Meyers                                                                                |              | Date: 2013-08-2        |                  |               |               | Se       | ean Hari   | ris       |          |          |          |       |
|--------------------------------------------------------------------------------------------|--------------|------------------------|------------------|---------------|---------------|----------|------------|-----------|----------|----------|----------|-------|
| Steel Supplies                                                                             |              |                        |                  |               |               | Te       | 1:         |           |          |          |          |       |
| P O Box 97580                                                                              |              |                        |                  |               |               | En       | nail: Sear | Harris@   | DUTD     | OORS.co  | m        |       |
| Western Area                                                                               |              |                        |                  |               |               |          |            |           |          |          |          |       |
| Irvine                                                                                     |              |                        |                  |               |               |          |            |           |          |          |          |       |
| CA                                                                                         |              | Alert message          | ×                |               |               |          |            |           |          |          |          |       |
| USA                                                                                        |              | Releases accepted      |                  |               |               |          |            |           |          |          |          |       |
| Supplier Code: 0000018                                                                     |              |                        |                  |               |               |          |            |           |          |          |          |       |
| Tel: 949-555-8798                                                                          |              |                        | Ok               |               |               |          |            |           |          |          |          |       |
| Email: emeyers@steelsupplies.com                                                           |              |                        | UK               |               |               |          |            |           |          |          |          |       |
|                                                                                            |              | INEEKS. 33 30 37 30 37 |                  | 42            | 43 44         | 45       | 46         | 47        | 48       | 49       | 50       | 51    |
| Part Drawing No. PartRev. Description Order Ref. C<br>PC201 0002 Bolts for Fence 000447 12 | 000 12 DCO90 | - 7 188 150150150150 - | STFORECASTFORECA | STFORECASTFOR | ECASTFORECAST | FORECAST | FORECASTF  | FORECASTI | FORECAST | FORECAST | FORECAST | FOREC |

## FIGURE 11 RELEASE ACCEPTANCE CONFIRMATION BOX

A message box will display stating that you have accepted the release. Click on OK to dismiss the message box.

Once a release has been accepted it cannot be unaccepted. If you are unable to accept a release please contact the buyer listed to address the reasons.

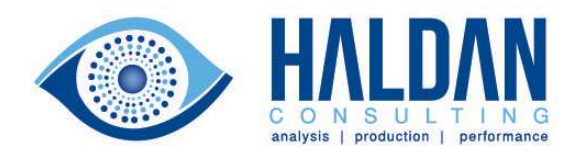

#### Viewing Release Details \_ 🗇 🗙 💠 AutoEDI :: Relea × AutoEDI :: Rel < → C fi Dv utoediportal.co.za/rel ilrelease.php?partid=0&cursupp=0000018 \$3 » ≡ solutech Log out Select company 1 Of 1 Print All Parts - Overdue Weeks RELEASE REF No. THIS IS THE CURRENT RELEASE 0002 (2013-08-27 10:09:18 YTD Re **Bolts for Fence** FΔ

#### FIGURE 12 RELEASE DETAILS VIEW

Clicking on a release line will open the release details view for that release. The release details view displays the release in a more traditional method, highlighting past due lines, and showing the running cumulative value and order numbers for each line (where applicable).

It is possible to print this release to either a PDF document or to export it to Excel as shown below.

| EILE HOME INSERT PAGELAYOUT FORMULAS DATA REVIEW VIEW ADD-INS T                                                                                                    | CurrentRelease.xls - Excel  |                                |                                   | •• ? A - & ×<br>David Hedderwick -                       |
|----------------------------------------------------------------------------------------------------|-----------------------------|--------------------------------|-----------------------------------|----------------------------------------------------------|
| A Cut     Calibri     • 18     ∧     ∧     →     >     Wrap Text     Gene       Paste     B J     U     ·     A ×     >     >     >     B     E     Harace & Center     P                                                                                                    | nal Conditional Format as   | Normal Bad Neutral Calculation | Good                              | ∑ AutoSum ~ A<br>↓ Fill ~ Z ▼ M<br>Clear z Sort & Find & |
| Clipboard 16 Font 16 Alignment 16                                                                                                    | Formatting * Table *        | Styles                         | Cells                             | Editing ^                                                |
| A1 • : × ✓ fr Export from AutoEDI                                                                                                    |                             |                                |                                   | ^                                                        |
| A B C D E F G H I                                                                                                    | J K L M N                   | O P Q                          | R S T U                           | V W X                                                    |
| 2 Export from AutoEDI                                                                                                    |                             |                                |                                   |                                                          |
| 3 Date:29-Jan-2014                                                                                                    |                             |                                |                                   |                                                          |
| 5 Weekly demand for Steel Supplies                                                                                                    |                             |                                |                                   |                                                          |
| 6                                                                                                    |                             |                                |                                   |                                                          |
| 7 8                                                                                                    | Weeks: 35 36 37 38          | 39 40 41                       | 42 43 44 45                       | 46 47 48                                                 |
| 9 Part Drawing No. PartRev. Description Order Ref. Cume Last Rec Del Note Invoice No.                                                                                                    | BACKLOG FIRM FIRM FIRM FIRM | DRECAST FORECAST FORECAST      | ORECAST FORECAST FORECAST FORECAS | T FORECAST FORECAST FORECAST                             |
| 10 - 10 - 10 - 10 - 10 - 10 - 10 - 11 - 11 - 10 - 12 - 10 - 12 - 10 - 10 | 7,188 150 150 150 150       |                                |                                   |                                                          |
| 12                                                                                                    |                             |                                |                                   |                                                          |
| 13                                                                                                    |                             |                                |                                   |                                                          |
| 15                                                                                                    |                             |                                |                                   |                                                          |
| 16                                                                                                    |                             |                                |                                   |                                                          |
| 17                                                                                                    |                             |                                |                                   |                                                          |
| 19                                                                                                    |                             |                                |                                   |                                                          |
| 20                                                                                                    |                             |                                |                                   |                                                          |
| 21                                                                                                    |                             |                                |                                   |                                                          |
| 23                                                                                                    |                             |                                |                                   |                                                          |
| 24                                                                                                    |                             |                                |                                   |                                                          |
| 25                                                                                                    |                             |                                |                                   |                                                          |
| 27                                                                                                    |                             |                                |                                   |                                                          |
| 28                                                                                                    |                             |                                |                                   |                                                          |
| 29<br>30                                                                                                    |                             |                                |                                   | ×                                                        |
| READY                                                                                                    |                             | : 4                            |                                   | □ + 100%                                                 |

#### FIGURE 13 RELEASE OVERVIEW EXPORT TO EXCEL

Page 9

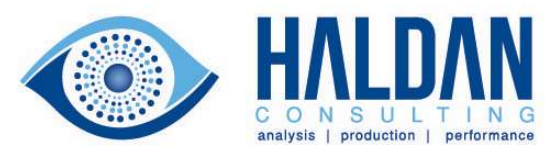

| *                                    |                                                 | www.autoediportal.co.z                                            | a/releas/pdf/52 | e8a1daa4d50.pc             | df - Google Chrome                          |                                        | _ □         | ¢ |
|--------------------------------------|-------------------------------------------------|-------------------------------------------------------------------|-----------------|----------------------------|---------------------------------------------|----------------------------------------|-------------|---|
| www.autoediportal.co.za/releas/pdf/5 | 2e8a1daa4d50.pd                                 | f                                                                 |                 |                            |                                             |                                        |             |   |
|                                      | Solutech<br>Supplie                             | er Release                                                        |                 |                            | 39 Her<br>Walme<br>Port E<br>6070           | solutech<br>ugh Road<br>ar<br>lizabeth |             |   |
|                                      | Supplier<br>Supplier Code<br>Contact<br>Address | Steel Supplies<br>0000018<br>Eric Meyers<br>P O Box 97580 Western | Area Irvine CA  | Printed Date<br>Fax<br>Tel | 2014-Jan-29<br>949-555-8711<br>949-555-8798 | 09-18)                                 |             |   |
|                                      | Part (Part Rev.<br>No.)                         | Description                                                       | U.O.M           | YTD Rec                    | Last Received                               | Del Note                               |             |   |
|                                      | PC201()                                         | Bolts for Fence                                                   | EA              | 12.000                     | 12                                          | DCO90                                  |             |   |
|                                      | Drawing Number                                  | Contract Number<br>0000018/PC201/001                              |                 |                            |                                             |                                        |             |   |
|                                      | Collection Week                                 | Collection Date                                                   | Release Qty     | Cum-Qu                     | uantity C                                   | Order Ref                              |             |   |
|                                      | 39                                              | 2012-09-25                                                        | 138             | 150                        | 0                                           | 000447                                 |             |   |
|                                      | 40                                              | 2012-10-02                                                        | 150             | 300                        | C                                           | 000447                                 |             |   |
|                                      | 41                                              | 2012-10-09                                                        | 150             | 450                        | C                                           | 000447                                 |             |   |
|                                      | 42                                              | 2012-10-16                                                        | 150             | 600                        | C                                           | 000447                                 |             |   |
|                                      | 43                                              | 2012-10-23                                                        | 150             | 750                        | C                                           | 000447                                 |             |   |
|                                      | 44                                              | 2012-10-30                                                        | 150             | 900                        | C                                           | 00447                                  |             |   |
|                                      | 45                                              | 2012-11-06                                                        | 150             | 1050                       | C                                           | 000447                                 | 🖸 ा े 🔍 ピ 🖨 |   |
|                                      | 46                                              | 2012-11-13                                                        | 150             | 1200                       | C                                           | 000447                                 |             |   |
|                                      | 47                                              | 2012-11-20                                                        | 150             | 1350                       | (                                           | 00447                                  |             |   |

#### FIGURE 14 RELEASE DETAIL PRINT TO PDF

## **Release History**

Click on the Reports  $\rightarrow$  Release History button to review previous releases.

| AutoEDI :: Release Histor | y × +            |                                         |                                                   |                                                             |                              |      |       |         |     | -      | - 8   | × |
|---------------------------|------------------|-----------------------------------------|---------------------------------------------------|-------------------------------------------------------------|------------------------------|------|-------|---------|-----|--------|-------|---|
| (←) → ℃ ô                 | (1)              | www.autoediportal.co.za/releas/releaseh | st.php                                            |                                                             |                              |      |       | 0       | 2 A | iii\ 🖽 | 0 🛛 🖸 | ≡ |
|                           |                  | Select company                          | Messages Su                                       | pplier Reports                                              | Release                      | APDP | Admin | Cog out |     |        |       |   |
|                           |                  |                                         |                                                   |                                                             | Release History              |      |       |         |     |        |       |   |
|                           |                  |                                         |                                                   | Please select                                               | the criteria to view a relea | ie   |       |         |     |        |       |   |
|                           | Select Supplier: | 0000001                                 | Select a Part number:<br>Select Release Ref. No.: | Please select a part number<br>Please select a release numb | er ~                         |      |       |         |     |        |       |   |

Copyright © 2018 Haldan Consulting (Pty) Ltd.

#### FIGURE 15 RELEASE HISTORY REPORT

Select the part contract, and then release revision:

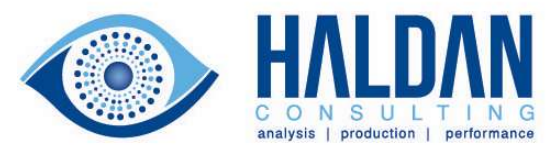

| AutoEDI :: Release Histo                   | v × +            |                                        |                                                   |                                                                    |                     |      |       |    |     | - 0         | × |
|--------------------------------------------|------------------|----------------------------------------|---------------------------------------------------|--------------------------------------------------------------------|---------------------|------|-------|----|-----|-------------|---|
| € → G @                                    | 0                | www.autoediportal.co.za/releas/release | hist.php                                          |                                                                    |                     |      | _     | _  | 🖸 🛱 | ⊻ IIV ⊡ © 🖬 | = |
|                                            |                  | HALDAN CONSULT PROVIDE                 | Messages 済 Su                                     | upplier Reports                                                    | Release             | APOP | Admin |    |     |             |   |
|                                            |                  | Select company                         | Release History                                   |                                                                    |                     |      |       | 0. |     |             |   |
| Rélease History                            |                  |                                        |                                                   |                                                                    |                     |      |       |    |     |             |   |
| Please select the obtria to jiew a release |                  |                                        |                                                   |                                                                    |                     |      |       |    |     |             |   |
|                                            | Select Supplier: | 0000001                                | Select a Part number:<br>Select Release Ref. No.: | 1120117331030A :: 6000211445 V<br>Please select a release number V | e.                  |      |       |    |     |             |   |
|                                            |                  |                                        |                                                   | 00261 - 2017-04-24 12:44:08<br>00261 - 2017-03-31 09:46:22         |                     |      |       |    |     |             |   |
|                                            |                  |                                        |                                                   | 00261 - 2017-03-31 09:45:44<br>00261 - 2017-03-31 09:45:13         |                     |      |       |    |     |             |   |
|                                            |                  |                                        |                                                   |                                                                    |                     |      |       |    |     |             |   |
|                                            |                  |                                        |                                                   |                                                                    |                     |      |       |    |     |             |   |
|                                            |                  |                                        |                                                   |                                                                    |                     |      |       |    |     |             |   |
|                                            |                  |                                        |                                                   |                                                                    |                     |      |       |    |     |             |   |
|                                            |                  |                                        |                                                   |                                                                    |                     |      |       |    |     |             |   |
|                                            |                  |                                        |                                                   |                                                                    |                     |      |       |    |     |             |   |
|                                            |                  |                                        |                                                   |                                                                    |                     |      |       |    |     |             |   |
|                                            |                  |                                        |                                                   |                                                                    |                     |      |       |    |     |             |   |
|                                            |                  |                                        |                                                   |                                                                    |                     |      |       |    |     |             |   |
|                                            |                  |                                        |                                                   | Copyright © 2018 Halda                                             | an Consulting (Pty) | Ltd. |       |    |     |             |   |

#### FIGURE 16 RELEASE AND REVISION

This will open a pop-out window. If the browser you are using prevents this, follow these steps:

| AutoEDI :: Release History                  | × +                 |                                            |                                                   |                                                           |         |      |       |         |     | -       | a ×       |   |
|---------------------------------------------|---------------------|--------------------------------------------|---------------------------------------------------|-----------------------------------------------------------|---------|------|-------|---------|-----|---------|-----------|---|
| ↔ ↔ ↔ ↔                                     | 0 🗔 w               | ww.autoediportal.co.za/releas/releasehist. | php                                               |                                                           |         |      |       |         | ☑ ☆ | ⊻ II\ ⊡ | •         | : |
| Firefox prevented this site from a          | opening a pop-up wi | indow.                                     |                                                   |                                                           |         |      |       |         |     |         | Options X |   |
|                                             |                     | Select company                             | Messages Su                                       | oplier Reports                                            | Release | APDP | Admin | Log out |     |         |           |   |
| Récare Hatory                               |                     |                                            |                                                   |                                                           |         |      |       |         |     |         |           |   |
| Please select the offenia to view a release |                     |                                            |                                                   |                                                           |         |      |       |         |     |         |           |   |
| Select :                                    | Supplier: 00        | 000001                                     | Select a Part number:<br>Select Release Ref. No.: | 1120117331030A :: 60002114<br>00261 - 2017-03-31 09:46:22 | 45 ~    |      |       |         |     |         |           |   |

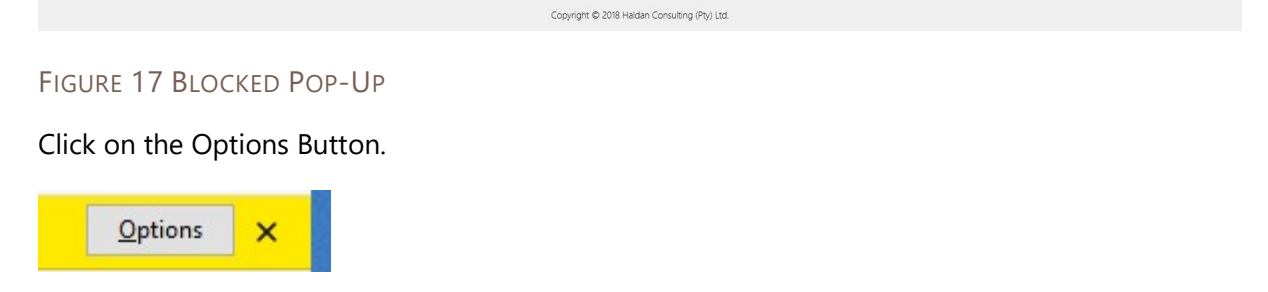

Click on the Allow Pop-ups from <u>www.autoediportal.co.za</u>

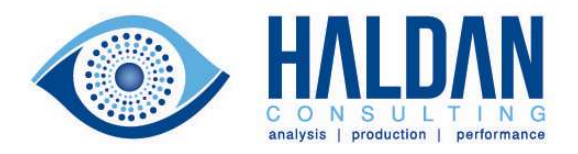

Allow pop-ups for www.autoediportal.co.za

Edit Pop-up Blocker Options...

Don't show this message when pop-ups are blocked

Show 'http://www.autoediportal.co.za/releas/detailrelease.php?partid=0&releaseR...

This will then show the previous release.

| AutoEDI = Release History 🛛 🗙 | 💠 AutoEDI :: Release View 🛛 🗙 📑 | -                                |                                                     |                                   |                                  |                                |              | - 8          |
|-------------------------------|---------------------------------|----------------------------------|-----------------------------------------------------|-----------------------------------|----------------------------------|--------------------------------|--------------|--------------|
| → C' û                        | T www.autoediportal.co.za/relea | s/detailrelease.php?partid=0&rel | easeRevision=00261&releaseHeader                    | Id=17138&cursupp=0000001          | Sctype=hist&partslist=1120117331 | 030A 6000211445                | ··· 🛛 🕁 🚽    | : III\ 🖸 🛡 🖉 |
|                               | Select compa                    | Messages                         | Supplier Brep                                       | orts D Release                    | APOP 🕺 Adm                       | in <b>AutoED</b><br>So Log out |              |              |
|                               |                                 |                                  |                                                     | Detailed Release                  |                                  |                                |              |              |
|                               |                                 |                                  | i                                                   | 1 OF1<br>- Overdue Weeks          |                                  |                                |              |              |
|                               |                                 |                                  | THIS IS AN OLD RELEASE                              | - RELEASE REF No.: 00261 (2017-03 | 31 09:46:24)                     |                                |              |              |
|                               | Descriptic                      | m                                | U.O.M                                               |                                   | YTD Rec                          | Last Received                  | Del Note     |              |
| '331030A                      |                                 |                                  | ST                                                  |                                   | 6                                | 6                              | 00014037     |              |
| ng Number                     | Contract                        | Number                           | Supplier P                                          | art                               |                                  |                                |              |              |
| Part                          | 600021144<br>Part Resiston      | 5 In Plant Work                  | In Plant Date                                       | Release Obv                       | Last Release Obv                 | Ob Charge                      | Cum Quantity | Order Ref    |
| 11201173310304                | Tartnewskar                     | 36                               | 2016-09-07                                          | 0                                 | Cass melease Cay                 | Cary Change                    | 6            | 503          |
| 1120117331030A                |                                 | 43                               | 2015-10-27                                          | 238                               | 0                                | +238                           | 244          | S03          |
|                               |                                 |                                  |                                                     | Notes                             |                                  |                                |              |              |
| Supplier Contact D            | letails:                        |                                  | Packing Details:                                    |                                   |                                  |                                |              |              |
| Attention:<br>Phone:          |                                 |                                  | O/S Pallet Dimensions:<br>O/S Container Dimensions: |                                   |                                  |                                |              |              |
| Fax:                          |                                 |                                  | Parts/Container:                                    |                                   |                                  |                                |              |              |
| Emailt                        |                                 |                                  | Cont per Pallet Load:                               |                                   |                                  |                                |              |              |
| Payment Terms:                |                                 |                                  | Parts per Pallet Load:                              |                                   |                                  |                                |              |              |
| Incoterms:                    |                                 |                                  |                                                     |                                   |                                  |                                |              |              |
| Forwarding Contac             | t Details:                      |                                  | Collection Details:                                 |                                   |                                  |                                |              |              |
| Contact:                      |                                 |                                  |                                                     |                                   |                                  |                                |              |              |
| Phone:                        |                                 |                                  |                                                     |                                   |                                  |                                |              |              |
|                               |                                 |                                  | Copyright ©                                         | 2018 Haldan Consulting (Ptv) L    | rd.                              |                                |              |              |

## FIGURE 18 AN OLDER RELEASE

Logging Out

To log out click the Log Out button.

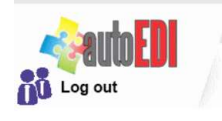

FIGURE 19 LOG OUT BUTTON

# Conclusion

This AutoEDI Portal Supplier Guide has provided the reader with enough information to understand the information presented in the Portal and methods in which to export and accept the release as provided by the customer.

If the supplier has further requirements, such as full EDI flows they are asked to contact their customer and request such. The EDI methods provided by the Portal are VDA4905 ad UN/EDIFACT DELFOR 97A.

Page 12

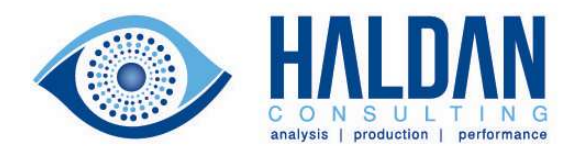

# Assistance

If you are unable to login to the portal or your browser does not support the Portal, please contact <u>helpdsk@haldanconsulting.com</u> and we will investigate possible solutions and / or work around to facilitate your customers ordering process.